## Hoe Medialink App installeren?

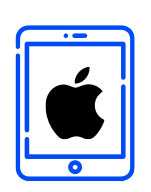

DOWNLOADEN EN INSTALLEREN

iOS

Hartelijk dank voor uw deelname aan het XMP Cross Media Panel!

In dit document vindt u de volledige instructies over hoe u de MediaLink App op uw iOS toestel kunt installeren en gebruiken.

lpsos ML

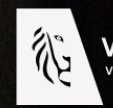

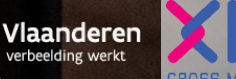

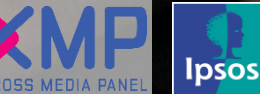

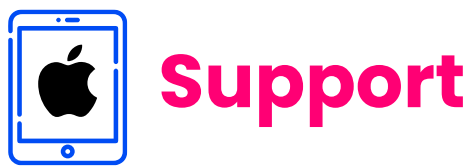

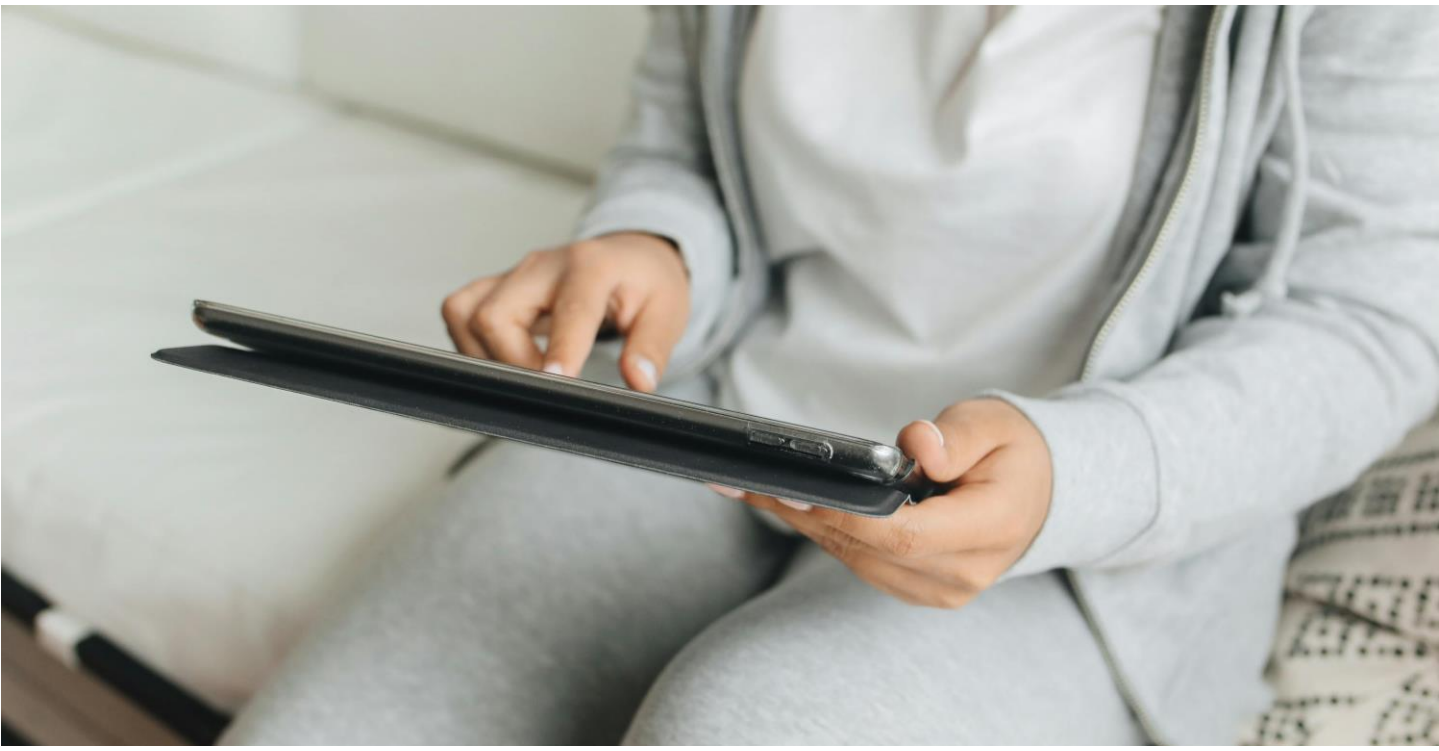

Hartelijk dank voor uw deelname aan het XMP Cross Media Panel! U kan contact met ons opnemen indien u vragen heeft over het installeren van de app van ma-vrij van 9u00 tot 17u00:

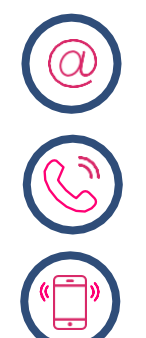

**Via email** xmp@ipsos-online.com

**Telefoon** 0800 32126

**Of stuur een SMS** +32 490 49 62 30

Houd er rekening mee dat u door het downloaden en installeren van deze app akkoord gaat met de algemene voorwaarden van Ipsos. Deze kunt u vinden op de XMP <u>website – xmp.ipsos.be</u>.

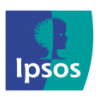

xmp@ipsos-online.com

0800 32126

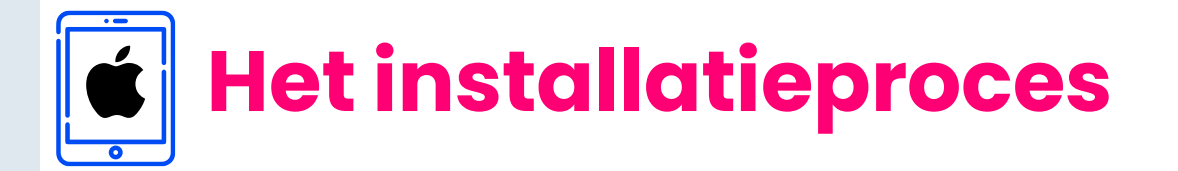

#### Lees onderstaande informatie vooraf aan het installeren van de MediaLink app voor een optimaal verloop van de installatie.

- > De instructies/afbeeldingen kunnen variëren, afhankelijk van het type iPad of iPhone dat u gebruikt.
- > Het installatieproces zal enkele minuten in beslag nemen. Neem de tijd om elke stap te voltooien om deel te nemen aan het panel.
- Tijdens het installatieproces zal u afwisselend enkele acties moeten uitvoeren in de Apple App Store, de MediaLInk app en in de Instellingen app van uw iPad of iPhone. We verduidelijken dit per stap aan de hand van volgende icoontjes die u kan terugvinden op de rechter bovenzijde van elke pagina.

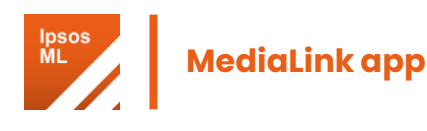

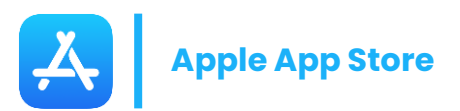

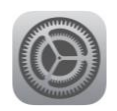

**Instellingen** app van uw iPad of iPhone

> Hoe verlaat ik de MediaLInk App?

**Optie 1**: Druk op de Homeknop onderaan uw scherm

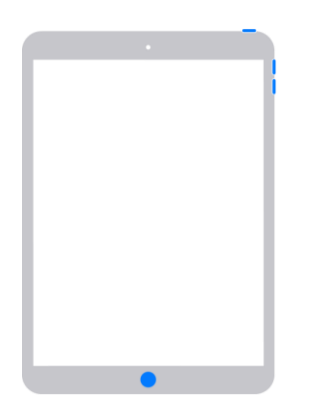

**Optie 2:** Swipe van onderaan het scherm naar boven.

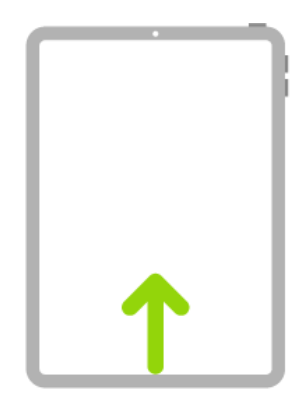

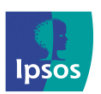

(@) xmp@ipsos-online.com (S) 0800 32126 (P) +32 490 49 62 30

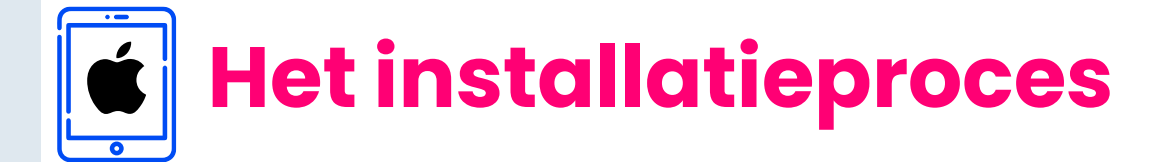

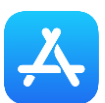

#### Stap 1 - De 'Ipsos MediaLink' app downloaden en installeren

We hebben u een e-mail gestuurd met de link naar onze **Ipsos MediaLink** app. Tik op deze link.

Zodra de Apple App Store is geopend, gaat u naar de pagina Ipsos MediaLink:

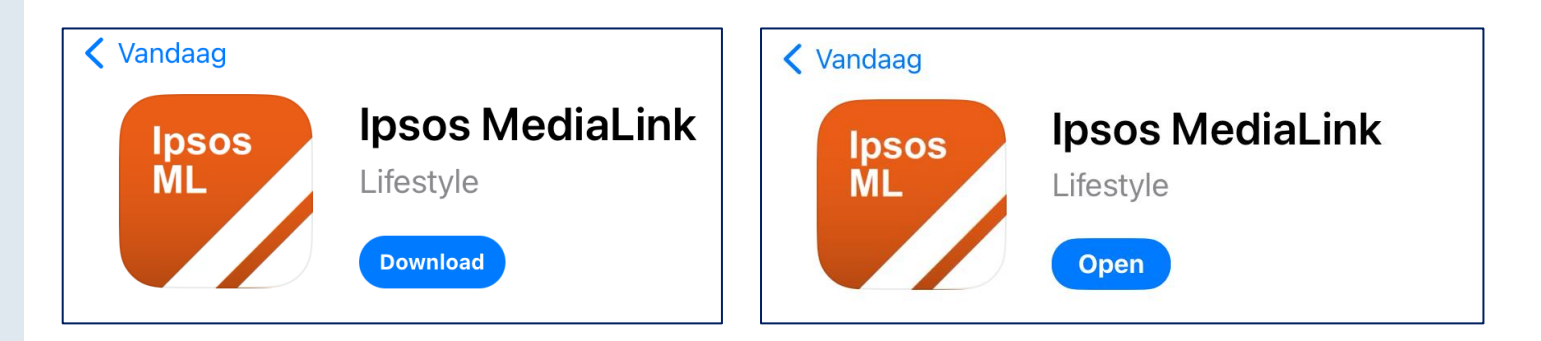

- > Tik op **Download** of **(**) om het downloaden te starten en installeer de applicatie.
- > Wanneer de applicatie is geïnstalleerd, klik dan op **Open**.

#### 🔀 Stap 2 – Toestemming 'Meldingen' sturen

Onze app zal u nu vragen of we u meldingen mogen sturen.

> Tik op **Sta toe** om toestemming te geven.

#### Ipsos MediaLink wil je meldingen sturen

Meldingen kunnen bestaan uit waarschuwingen, geluiden en symboolbadges. Dit kun je instellen in Instellingen.

Sta niet toe

Sta toe

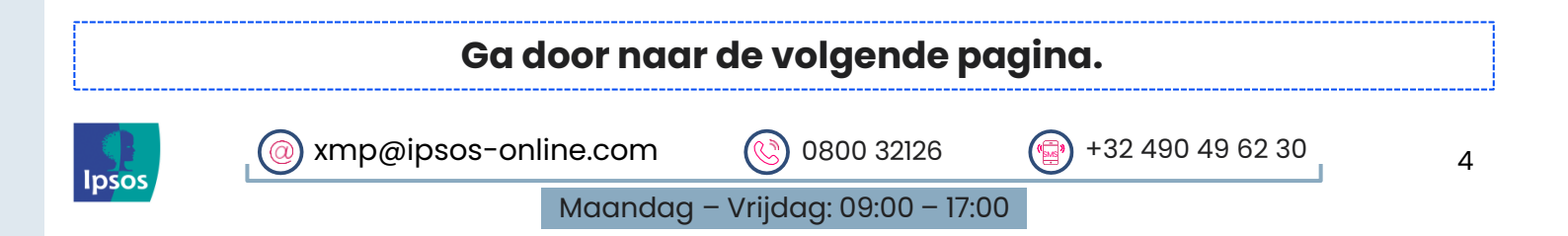

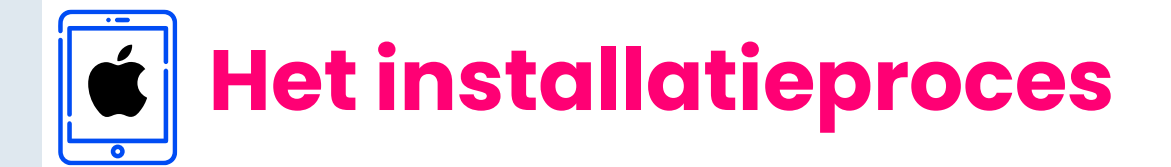

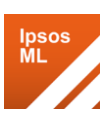

## 🌄 Stap 3 - App registratie

Wanneer hierom wordt gevraagd:

- > Voer uw e-mailadres in waarmee u zich hebt geregistreerd op het Panel.
- > Tik vervolgens op **Aanmelden**.

Als u problemen hebt met aanmelden, neem dan contact met ons op voor hulp.

|                     | Ipsos<br>ML                       |
|---------------------|-----------------------------------|
| ipsostest@ipsos.com |                                   |
|                     | Aanmelden                         |
|                     | Problemen met aanmelden?          |
|                     | Contact opnemen met ondersteuning |

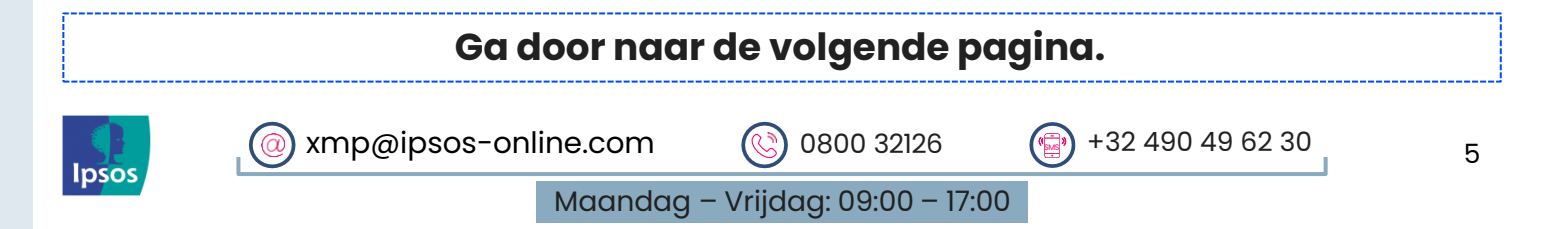

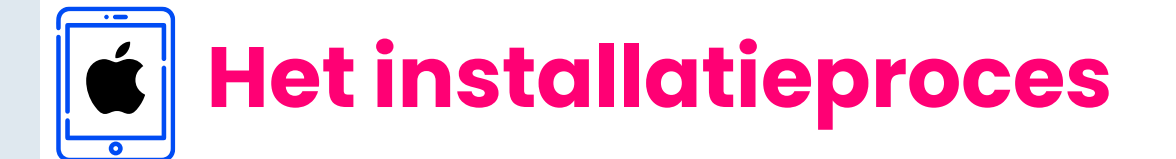

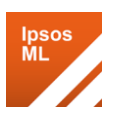

## 🔀 Stap 4 – Algemene voorwaarden / Privacybeleid

Lees en accepteer het volgende:

- > Privacybeleid
- Algemene voorwaarden

Er worden geen gegevens verzameld/verzonden op of vanaf uw apparaat totdat deze voorwaarden zijn geaccepteerd.

| Licentievoorwaarden                                                                                                    |          |
|----------------------------------------------------------------------------------------------------|----------|
| Accepteer de licentievoorwaarden om door te gaan.                                                                                                    |          |
| Alexandra Manuscrater                                                                                                    |          |
| Algemene voorwaarden                                                                                                    |          |
| 1 Inhoudstafel                                                                                                    |          |
| 1Inhoudstafel                                                                                                    |          |
| 2 Algemene Voorwaarden XMP Cross Media Panel                                                                                                    |          |
| 2.1Lidmaatschap.                                                                                                    |          |
| 2.2 Gebruik van uw persoonlijke informatie.                                                                                                    |          |
| 2.3 De onderzoeksapp of VPN van het XMP Cross Media Panel                                                                                                    |          |
| 2.4 Garanties en aansprakelijkheid betreffende de installatie van de onderzoeksapp of VPN.                                                                                                    |          |
| 2.5 Vergoedingen.                                                                                                    |          |
| 2.6Stopzetting deelname.                                                                                                    |          |
| 2.7 Beëindiging door Ipsos.                                                                                                    |          |
| 2.8Intellectuele Eigendom.                                                                                                    |          |
| 2.9 Vrijwaring en beperking van aansprakelijkheid.                                                                                                    |          |
| 2.10 Toepasselijk recht en bevoegde rechter                                                                                                    |          |
| 2.11 Contactgegevens.                                                                                                    |          |
| 2.12 Wijzigingen in onze Algemene Voorwaarden.                                                                                                    |          |
|                                                                                                    |          |
|                                                                                                    |          |
| 2 Algemene Voorwaarden XMP Cross Media Onderzoek                                                                                                    | 1        |
| Het XMP Cross Media Panel doet onderzoek naar mediabereik in Vlaanderen in het kader van he<br>cross media onderzoek, een initiatief van het Cross Media Consortium (XMC) in samenwerking<br>met Ipsos NV ("Ipsos", "wij" of "ons"). Het Cross Media Consortium (XMC) is de opdrachtgever<br>van het XMP Cross Media Panel voor de jaren 2024 en 2025. In 2026 wordt verwacht dat het<br>Centrum voor Informatie over de Media (CIM) de rol van opdrachtgever overneemt van het XM<br>Dit onderzoek wil het gebruik van media in Vlaanderen, bijvoorbeeld van radio, TV, geschreven<br>media en websites in kaart brengen. We onderzoeken dus wat mensen lezen en waar mensen i | et<br>C. |
| Weigeren Accepter                                                                                                    | en       |
|                                                                                                    |          |

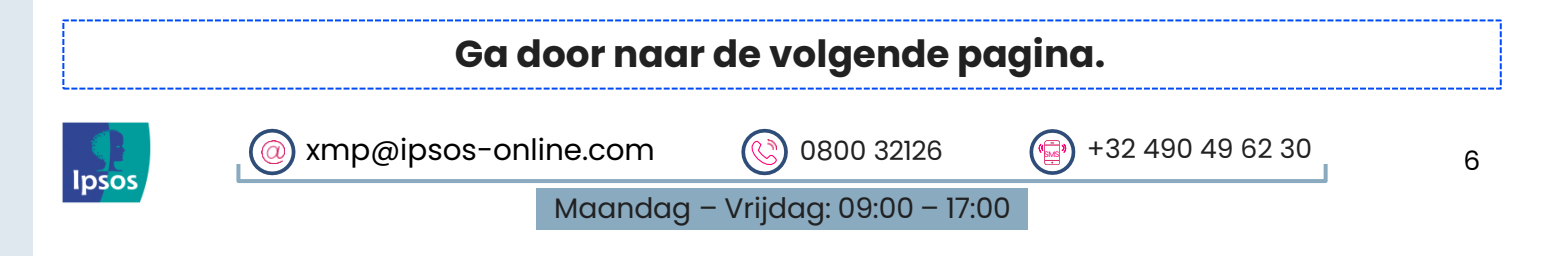

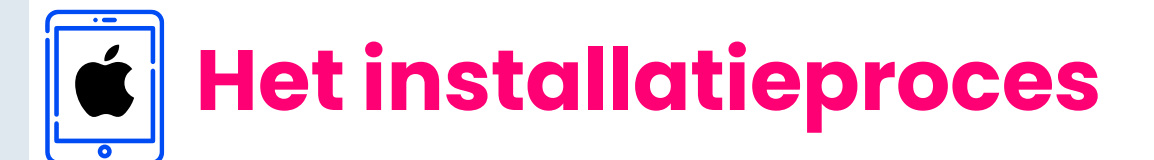

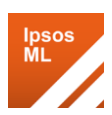

#### Begin van de installatie

U bent nu klaar om met de installatie te beginnen.

Tik op **Volgende** om te beginnen.

#### Welkom bij Ipsos MediaLink

Ipsos MediaLink is een marktonderzoekstool die specifieke informatie verzamelt over uw apparaat en hoe u het gebruikt, zoals gedefinieerd in uw privacybeleid. We nemen uw privacy en beveiliging serieus. Ipsos MediaLink voldoet volledig aan alle regelgevende instanties

De volgende stappen leiden u door het installatieproces voor de applicatie.

VOLGENDE

#### **Overzicht Installatie**

De app toont u nu de stappen voor de installatie.

Klik op **Volgende** om te beginnen.

(@) xmp@ipsos-online.com

| Instellen                                                                                    |                |
|----------------------------------------------------------------------------------------------|----------------|
| Handleiding voor instellen<br>Hieronder vind je de stappen om Ipsos MediaLink in te stellen. |                |
| 1 App tracking toestaan                                                                      |                |
| 2 VPN-verbinding inschakelen                                                                 |                |
| 3 SSL-certificaat downloaden                                                                 |                |
| 4 SSL-certificaat installeren                                                                |                |
| 5 SSL-certificaat vertrouwen                                                                 | Volgende       |
| Ga door naar de volgende pagina.                                                             |                |
| xmp@ipsos-online.com (٢) 0800 32126 ه) +32                                                   | 490 49 62 30 7 |

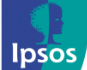

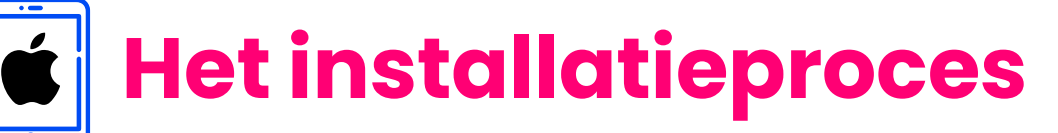

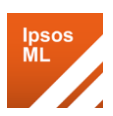

#### 🌠 Stap 5 – App-tracking toestaan

#### Voor apparaten met iOS 14 of hoger

U wordt nu gevraagd om **Ipsos MediaLink** toe te staan uw apparaat te identificeren en te controleren of u voldoet aan de voorwaarden voor dit onderzoek.

U zult nooit advertenties ontvangen als gevolg van uw gebruik van deze app. We zullen de functionaliteit die via deze toestemming wordt gegeven alleen gebruiken om uw mediagebruik te verzamelen, in lijn met het privacybeleid en de algemene voorwaarden van het panel.

- > Tik op **Volgende** in het installatiescherm.
- Tik ten slotte op Sta toe wanneer iOS u vraagt om tracking toe te staan.
- > Tik nu op **Volgende** om naar de volgende stap te gaan.

Applicatie volgen

#### App tracking toestaan

We gebruiken app-tracking om je apparaat te identificeren en de naleving van dit onderzoek te controleren.

Toestemming toestaan

#### Geen trackingtoestemming ontvangen?

Als u niet wordt gevraagd om 'tracking toe te staan', zijn de **instellingen** van uw apparaat mogelijk zodanig geconfigureerd dat apps niet om deze toestemming vragen.

Volg de instructies op de volgende pagina om dit op te lossen.

| Toestaan<br>je activit<br>op we<br>We use app<br>device and | dat Ipsos MediaLink<br>teit volgt in apps en<br>bsites van andere<br>bedrijven?<br>p tracking to identify your<br>t verify compliance in this<br>study. |  |  |
|-------------------------------------------------------------|----------------------------------------------------------------------------------------------------|--|--|
| Vraag ap                                                    | Vraag app om niet te tracken                                                                                                    |  |  |
|                                                             | Sta toe                                                                                                    |  |  |

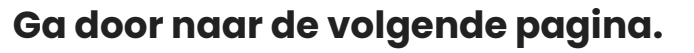

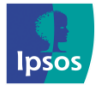

@ xmp@ipsos-online.com 💿 0800 32126 💮 +32 490 49 62 30

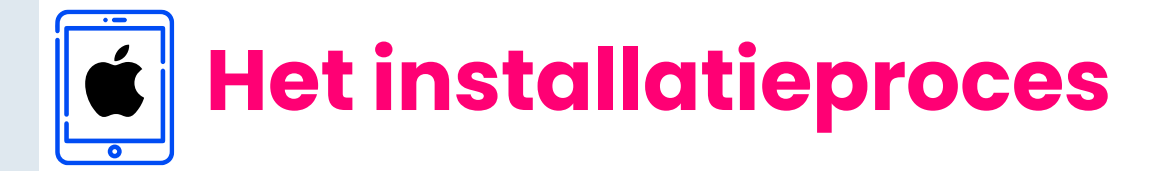

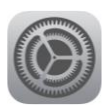

Uit >

>

## 🌠 Stap 5 – App-tracking toestaan

#### Trackingsverzoeken toestaan.

Deze toestemming is nodig om **Ipsos MediaLink** in staat te stellen een VERZOEK te sturen voor het volgen van apps/websites die op het apparaat worden gebruikt.

- > Open de Instellingen app
- > Zoek en tik op **Privacy/ Privacy** en beveiliging

|                        |   | Angla Danail             |  |
|------------------------|---|--------------------------|--|
|                        |   |                          |  |
|                        |   | Touch ID en toegangscode |  |
|                        | Þ | Batterij                 |  |
|                        |   | Privacy en beveiliging   |  |
|                        |   |                          |  |
| Privacy en beveiliging |   |                          |  |
|                        |   |                          |  |

 Zet de slider AAN voor Sta trackingverzoeken van apps toe

Zoek en tik op Tracking

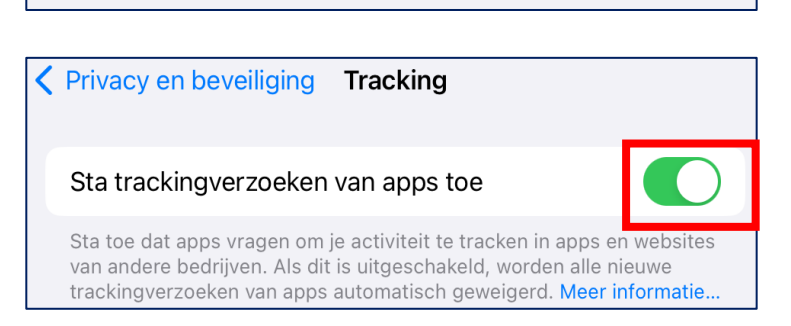

Locatievoorzieningen

Tracking

Zodra u dit hebt gedaan, opent u Ipsos MediaLink en wordt u gevraagd om app-tracking toe te staan. Tik op Toestaan (zie stap 5).

#### **Optionele stap**

U heeft zonet toestemming gegeven voor trackingsverzoeken. Dit was nodig om tracking toe te kunnen staan aan de **Ipsos Medialink App**. Indien u dat wenst kunt u, om uw privacy te behouden, de 'trackingsverzoek' instelling opnieuw uitschakelen. Op die manier kunnen andere apps géén trackingsverzoeken sturen. De **Ipsos MediaLink App** tracking slider/schuiver moet u echter wel aan laten staan.

De volgende pagina toont u hoe u dit kan instellen.

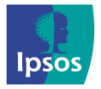

>

xmp@ipsos-online.com 0800 32126 +32 490 49 62 30 Maandag - Vrijdag: 09:00 - 17:00

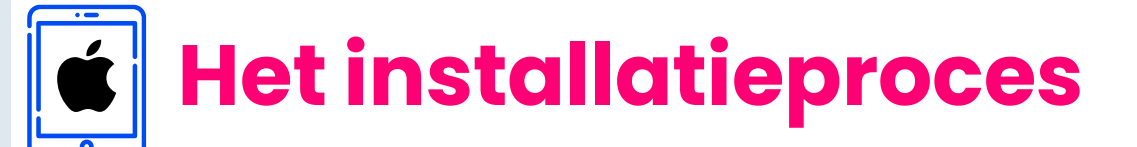

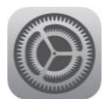

## 🌠 Stap 5 – App-tracking toestaan

### Let op: Optionele stap

JШ,

#### Uitzetten trackingverzoeken van apps

Wanneer tracking voor **Ipsos MediaLink** is **toegekend**, wordt dit weergegeven in de instelling van uw volgsysteem:

- > Open Instellingen
- Klik Privacy/Privacy en beveiliging
- > Klik Tracking

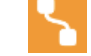

- Als u dat liever hebt, kunt u nu bij 'Sta trackingverzoeken van apps toe' de schakelaar uitzetten.
- Tik in het pop-upvenster dat verschijnt op Sta toe dat apps doorgaan met tracking.

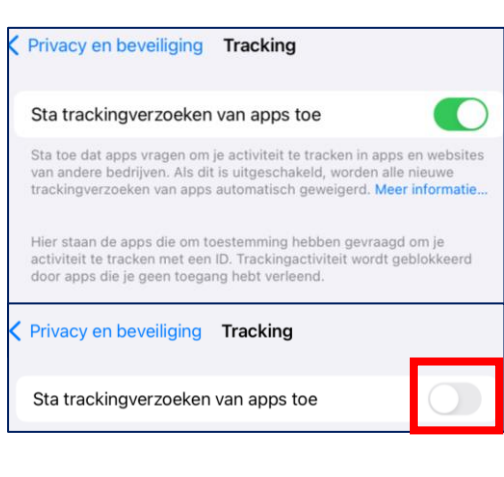

| Wilj<br>oestem | e vragen of<br>ming hebt<br>tra | f apps c<br>gegeve<br>cking? | lie je eerder<br>en, stoppen | met |
|----------------|---------------------------------|------------------------------|------------------------------|-----|
| Sta toe        | e dat apps o                    | doorgaa                      | n met tracki                 | ng  |
| Vraag          | apps om te                      | stoppe                       | n met tracki                 | ng  |
|                | An                              | nuleer                       |                              |     |

#### Hoe zien de correcte instellingen eruit?

Zolang **Ipsos MediaLink** (1) is vermeld en (2) is **ingeschakeld**, werkt de app volledig.

| Sta tracki                                    | ngverzoeker                                         | n van apps toe                                                    |                                                                     | $\bigcirc$                |
|-----------------------------------------------|-----------------------------------------------------|-------------------------------------------------------------------|---------------------------------------------------------------------|---------------------------|
| Sta toe dat a<br>van andere b<br>trackingverz | pps vragen om<br>edrijven. Als di<br>beken van apps | je activiteit te trac<br>t is uitgeschakeld,<br>s automatisch gew | cken in apps en<br>worden alle nie<br>eigerd. <mark>Meer inf</mark> | website<br>uwe<br>ormatie |
| Hier staan de                                 | apps die om t                                       | oestemming hebb                                                   | en gevraagd om                                                      | i je                      |

#### **Belangrijke opmerking:**

Vergeet niet dat het uw verantwoordelijkheid is om ervoor te zorgen dat uw iOS-apparaat alleen tracking toestaat voor de applicaties die u hebt goedgekeurd. **Ipsos MediaLink** heeft geen mogelijkheid om tracking voor andere apps in te schakelen.

| Ga door naar de volgende pagina. |                      |                         |                      |    |
|----------------------------------|----------------------|-------------------------|----------------------|----|
|                                  | xmp@ipsos-online.com | 0800 32126              | (1) +32 490 49 62 30 | 10 |
| 10303                            | Maandag              | – Vrijdag: 09:00 – 17:0 | 0                    |    |

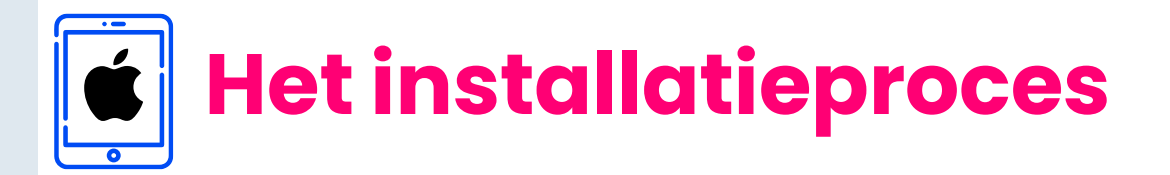

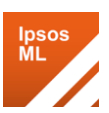

## 🔀 Stap 6 – VPN-verbinding inschakelen

In de app moet u nu het VPNverbinding voor **Ipsos MediaLink** inschakelen.

- > Klik de **Volgende** knop om verder te gaan
- > Tik op de knop **VPN inschakelen** om de verbinding te starten.
- Er verschijnt een pop-up om de VPN-configuraties toe te voegen, tik op Sta toe.
- Zodra u klaar bent, tikt u op
   Volgende om naar de volgende stap te gaan.

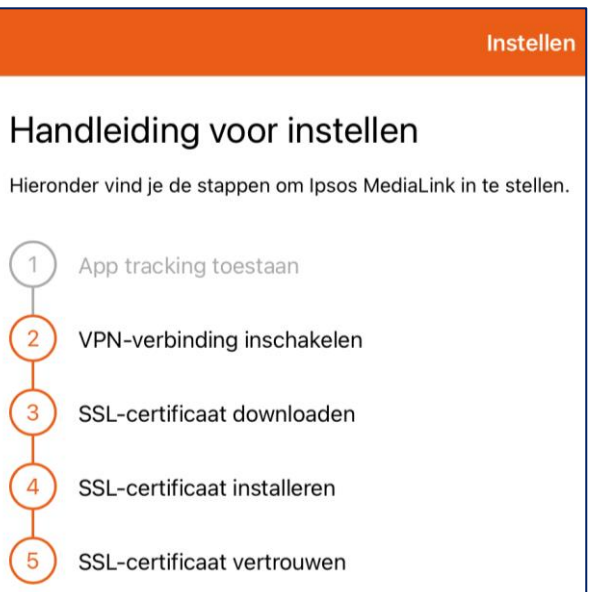

VPN

#### VPN-verbinding inschakelen

Ipsos MediaLink maakt gebruik van een VPN-verbinding om webverkeer vanaf uw apparaat te bekijken en analyseren. Als u op de onderstaande knop tikt, klikt u op Toestaan als u wordt gevraagd een VPN-configuratie te installeren. U keert dan automatisch terug naar de toepassing.

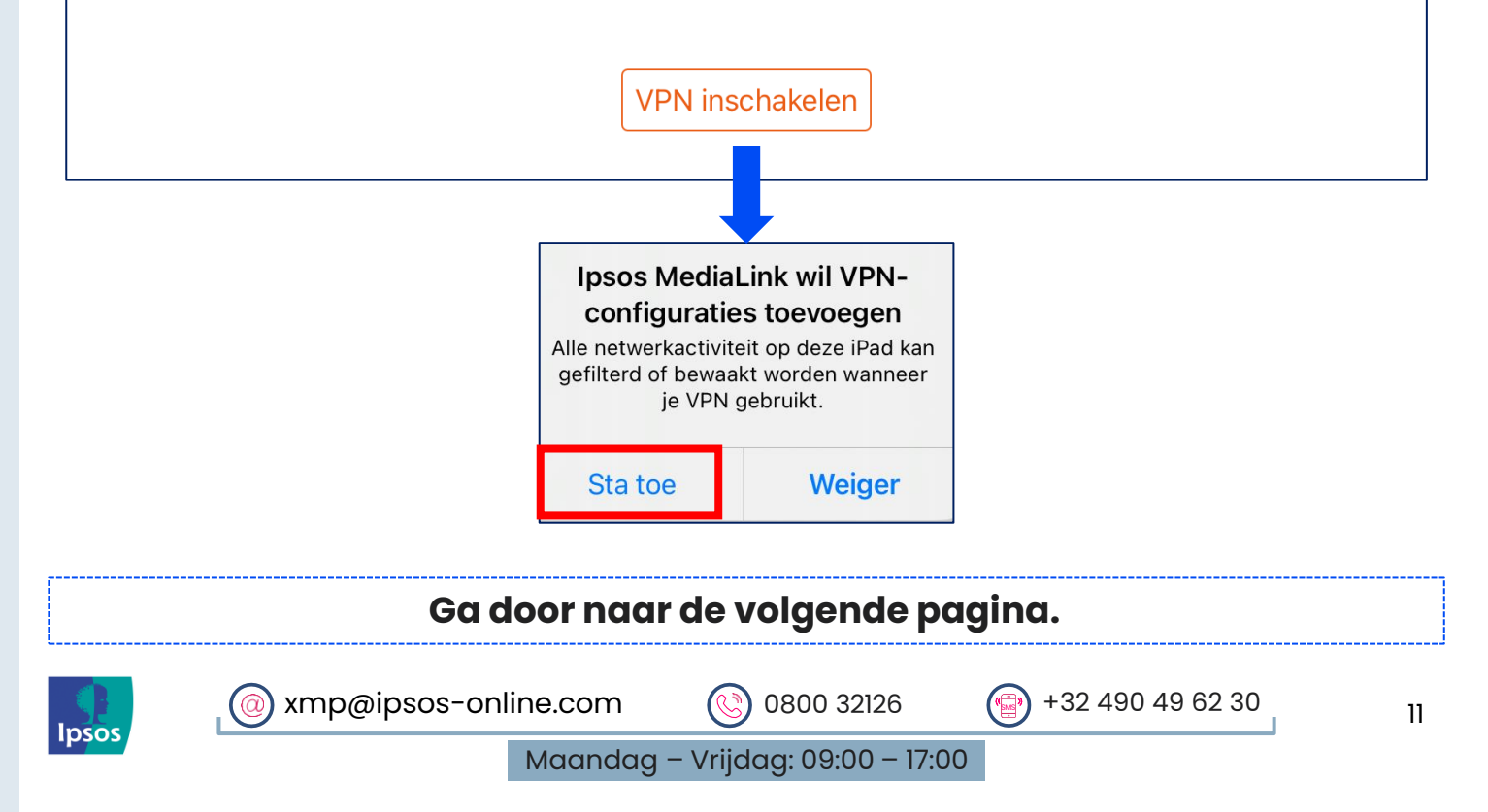

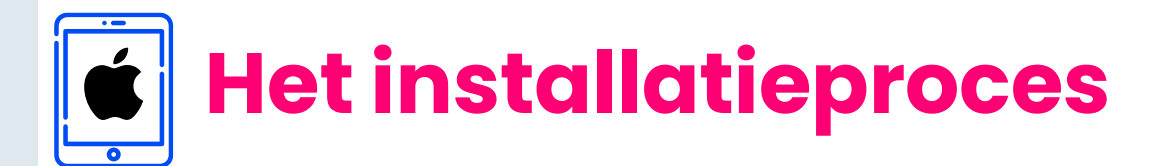

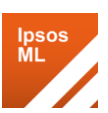

### 🌠 Stap 7 – SSL-certificaat downloaden

- > U moet nu het SSL-certificaat voor de app downloaden.
- Tik in de installatiegids van de app op de knop Volgende om verder te gaan.
- Tik nu op de knop SSL-certificaat downloaden, deze wordt geopend in uw standaardbrowser.
- > Tik in het pop-upvenster dat verschijnt op **Sta toe**.
- Zodra het profiel is gedownload, tikt u in het pop-upvenster op Sluit.
- > Eenmaal gedownload, tikt u linksboven op **Gereed**.
- Tik nu in de app op Volgende om naar de volgende stap van de installatie te gaan.

|                                    | Instellen                                                                                                    |
|------------------------------------|----------------------------------------------------------------------------------------------------|
|                                    | Handleiding voor instellen                                                                                                    |
|                                    | Hieronder vind je de stappen om Ipsos MediaLink in te stellen.                                                                                           |
|                                    | 1 App tracking toestaan                                                                                                    |
|                                    | 2 VPN-verbinding inschakelen                                                                                                    |
|                                    | 3 SSL-certificaat downloaden                                                                                                    |
|                                    | 4 SSL-certificaat installeren                                                                                                    |
|                                    | 5 SSL-certificaat vertrouwen                                                                                                    |
|                                    |                                                                                                    |
|                                    | SSL-instellingen                                                                                                    |
| <u>- 122</u>                       | certificaat downloaden                                                                                                    |
| lpsos Mee<br>webverke<br>keren naa | diaLink moet een SSL-certificaat downloaden naar je apparaat om<br>er uit te voeren. Volg de stappen als u op de onderstaande knop t<br>r de toepassing. |
|                                    | SSL-certificaat downloaden                                                                                                    |
|                                    |                                                                                                    |
| downlo                             | baden. Wil je dit toestaan?<br>Negeer Sta toe                                                                                                    |
|                                    |                                                                                                    |
| Bekij                              | <b>Profiel gedownload</b><br>k het profiel in de Instellingen-app<br>als je het wilt installeren.                                                        |
|                                    | Sluit                                                                                                    |
|                                    |                                                                                                    |
| C                                  | bereed localitost AA C                                                                                                    |
|                                    | SSL-instellingen                                                                                                    |
|                                    | SSL-certificaat downloaden                                                                                                    |
|                                    | Ipsos MediaLink moet een SSL-certificaat downloaden naar<br>webverkeer uit te voeren. Volg de stappen als u op de onde<br>keren naar de toepassing.      |
|                                    | SSL-certificaat downloaden                                                                                                    |

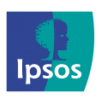

💿 xmp@ipsos-online.com

0800 32126

Volgende

## Het installatieproces

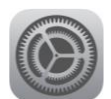

## 🞯 Stap 8 – SSL-certificaat installeren

U moet nu het SSL-certificaat INSTALLEREN dat u in stap 7 hebt gedownload.

In de installatie set-up.

> Tik op Volgende.

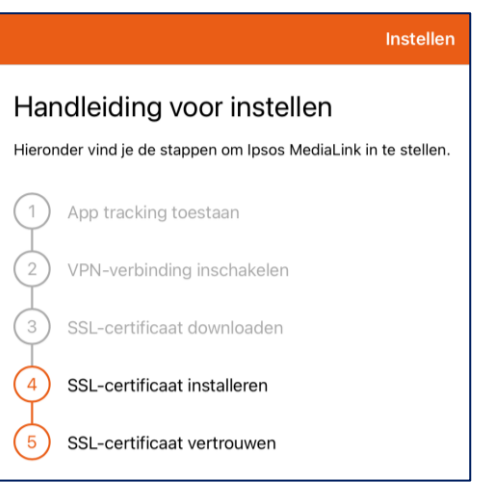

- > Open de app Instellingen op uw iOS-apparaat.
- > Zoek en tik op Algemeen.
- > Zoek en tik op VPN & Apparaatbeheer of Profiel.

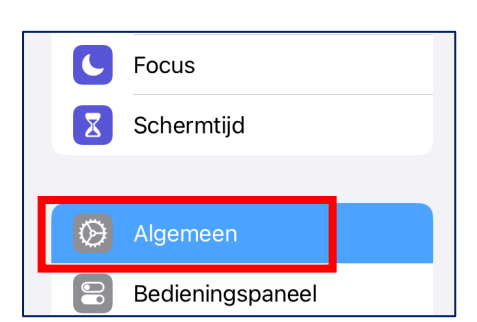

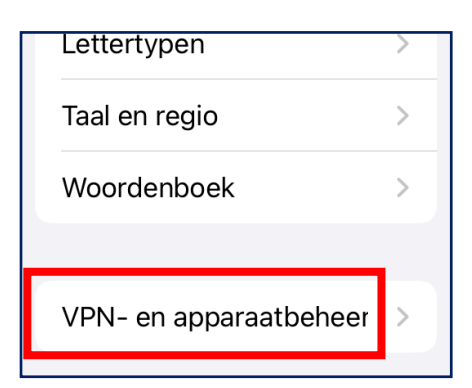

> Zoek/tik onder Gedownloade profielen op RealityMeterCA.

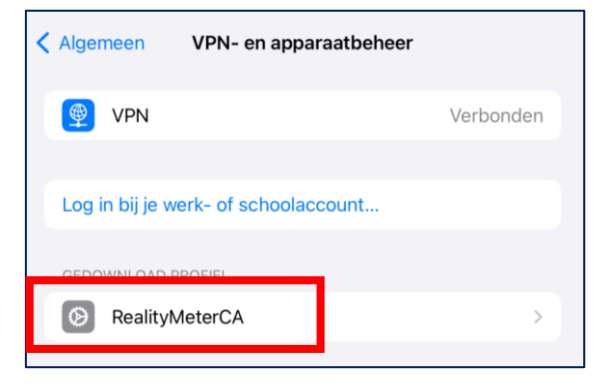

#### Ga door naar de volgende pagina.

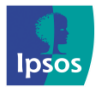

xmp@ipsos-online.com 0800 32126 +32 490 49 62 30
Maandag - Vrijdag: 09:00 - 17:00

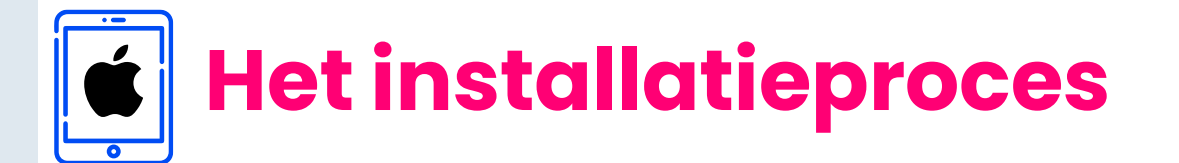

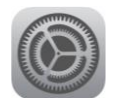

#### Stap 8 – SSL-certificaat installeren

Tik op Installeren (voer uw pincode/wachtwoord in als daarom wordt gevraagd).

| Annuleer                                                                      | Waarschuwing                                                                                                    | Installeer                                                  |
|-------------------------------------------------------------------------------|----------------------------------------------------------------------------------------------------|-------------------------------------------------------------|
| ONBEHEERD ROOT                                                                | ERTIFICAAT                                                                                                    |                                                             |
| Wanneer je het c<br>toegevoegd aan<br>certificaat wordt<br>inschakelt in de v | ertificaat 'RealityMeterCA' installee<br>de lijst met vertrouwde certificater<br>oas vertrouwd voor websites nada<br>ertrouwensinstellingen voor certifi | ert, wordt het<br>n op je iPad. Dit<br>it je het<br>icaten. |
| NIET-ONDERTEKEN                                                               | PROFIEL                                                                                                    |                                                             |
| Het profiel is niet                                                           | ondertekend.                                                                                                    |                                                             |

> Bevestig nogmaals door op **Installeren** te tikken.

| Installeer profiel                                                                                                    | Installeer                                                                                                    |
|----------------------------------------------------------------------------------------------------|----------------------------------------------------------------------------------------------------|
|                                                                                                    |                                                                                                    |
| yMeterCA                                                                                                    |                                                                                                    |
| Niet ondertekend                                                                                                    |                                                                                                    |
| RealityMeter VPN comes bundled with research projects and communities and helps to understand how you use your metabolic sectors and the sector of the sector of the secto | nd<br>obile device                                                                                                    |
| Certificaat                                                                                                    |                                                                                                    |
|                                                                                                    | >                                                                                                    |
|                                                                                                    |                                                                                                    |
| Verwijder gedownload profiel                                                                                                    |                                                                                                    |
|                                                                                                    | Installeer profiel<br>MeterCA<br>Niet ondertekend<br>RealityMeter VPN comes bundled with research projects at<br>communities and helps to understand how you use your mi<br>Certificaat<br>Verwijder gedownload profiel |

> U krijgt mogelijk nog een laatste bevestiging, tik op **Installeren**.

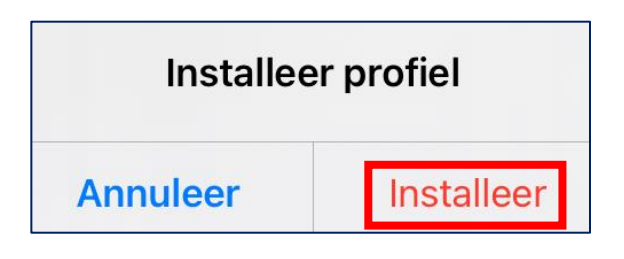

Zodra u klaar bent, opent u **Ipsos MediaLink** en tikt u op **Volgende**.

| Ga door naar de volgende pagina. |                      |                         |                  |    |  |
|----------------------------------|----------------------|-------------------------|------------------|----|--|
|                                  | xmp@ipsos-online.com | 0800 32126              | +32 490 49 62 30 | 14 |  |
| ipsos                            | Maandag              | – Vrijdag: 09:00 – 17:0 | 00               |    |  |

# **Het installatieproces**

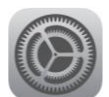

Instellen

#### 🞯 Stap 9 – SSL-certificaat vertrouwen

U moet nu het root-certificaat vertrouwen dat u op uw apparaat hebt geïnstalleerd.

In de installatie-setup:

Tik op Volgende om het > instructiescherm voor deze stap weer te geven.

Open de app Instellingen op uw iO > apparaat.

Scroll naar beneden en zoek/tik op

Vertrouwen van certificaten

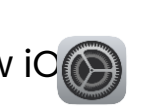

Zoek en tik op Algemeen. >

Zoek en tik op **Info** 

>

>

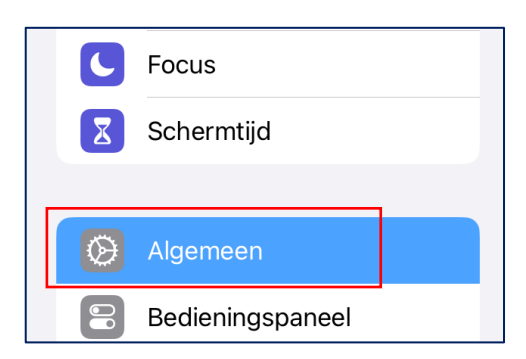

Handleiding voor instellen

App tracking toestaan

3

VPN-verbinding inschakelen

SSL-certificaat downloaden

SSL-certificaat installeren

SSL-certificaat vertrouwen

Hieronder vind je de stappen om Ipsos MediaLink in te stellen.

|         |          | Algemeen |   |
|---------|----------|----------|---|
| Info    |          |          | > |
| Softwar | e-update |          | > |

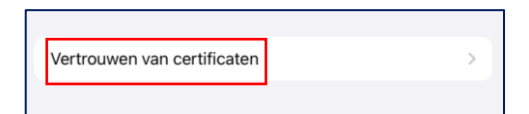

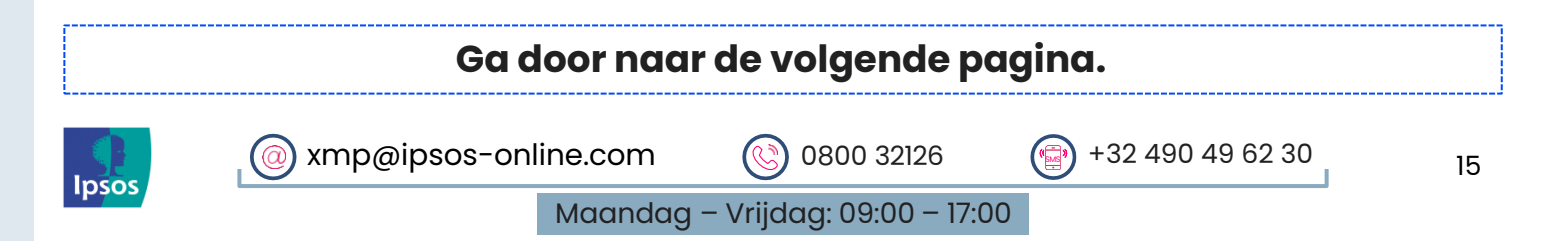

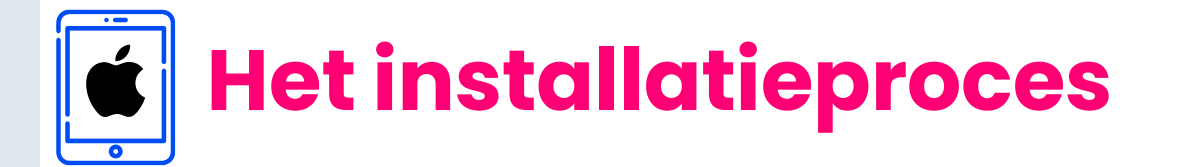

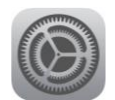

#### Stap 9 – SSL-certificaat vertrouwen

|   | RealityMeterCA op AAN.    |  |
|---|---------------------------|--|
| > | Schuif de schakelaar voor |  |

| Info Vertrouwen va                  | n certificaten           |
|-------------------------------------|--------------------------|
| Versie vertr. opslag                | 2024013100               |
| Versie vertrouwd bestand            | 1003                     |
| SCHAKEL VOLLEDIG VERTROUWEN         | IN VOOR ROOTCERTIFICATEN |
| RealityMeterCA                      |                          |
| Meer informatie over vertrouwde cer | tificaten                |

Wanneer Apple iOS hierom vraagt, tikt u op Ga door.

De schakelaar wordt nu ingeschakeld en het certificaat wordt vertrouwd.

#### Rootcertificaat

Waarschuwing: Wanneer je dit certificaat voor websites inschakelt kunnen derde partijen persoonlijke gegevens bekijken die naar websites worden verzonden.

| A  |     | 1000 |  |
|----|-----|------|--|
| An | nui | leer |  |
|    |     |      |  |

| Vertrouwen van certific                      | aten       |
|----------------------------------------------|------------|
| Versie vertr. opslag                         | 2024013100 |
| Versie vertrouwd bestand                     | 1003       |
| SCHAKEL VOLLEDIG VERTROUWEN IN VOOR R        |            |
| Meer informatie over vertrouwde certificaten |            |

Zodra u klaar bent, opent u Ipsos MediaLink en tikt u op Volgende.

| Ga door naar de volgende pagina. |                                  |            |                  |    |
|----------------------------------|----------------------------------|------------|------------------|----|
|                                  | (@) xmp@ipsos-online.com         | 0800 32126 | +32 490 49 62 30 | 16 |
| ipsos                            | Maandag – Vrijdag: 09:00 – 17:00 |            |                  |    |

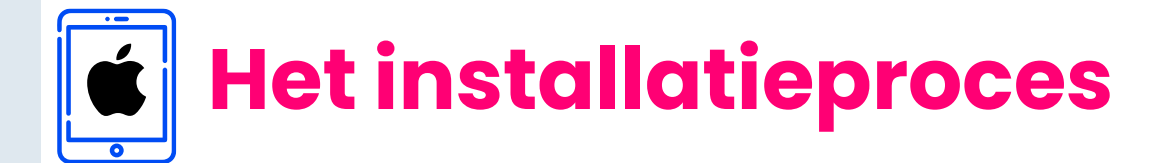

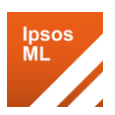

### 🌠 Stap 10 – Voltooi de installatie

Eenmaal teruggekeerd naar de Ipsos MediaLink app:

> Tik op **Voltooi** om de installatie te voltooien.

| Setup voltooid                                                                                                    |                          |
|----------------------------------------------------------------------------------------------------|--------------------------|
| Klaar!                                                                                                    |                          |
| Dat is het, de Ipsos MediaLink setup is voltooid. Het enige wat u hoeft te doen, is het op uw apparaat late<br>en eventuele verdere meldingen opvolgen. Veel succes en nogmaals bedankt voor je deelname aan het o | en draaien<br>Inderzoek. |
|                                                                                                    | Voltooi                  |

#### De Ipsos MediaLink-toepassing is nu geïnstalleerd en ingesteld.

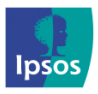

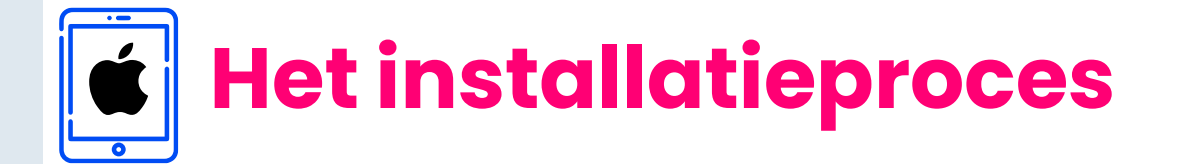

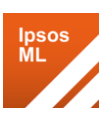

## 🔀 Stap 11 – Controleer of de app actief is

> In de Ipsos MediaLink app staat Gegevensverzameling is ingeschakeld.

|                             | Ipsos MediaLink           | ¢ ĉ |
|-----------------------------|---------------------------|-----|
| Gegevensverzameling is inge | schakeld.                 |     |
|                             | Tik voor 15 minuten pauze |     |
|                             |                           |     |

#### Stap 12 – Controleer of het VPN actief is

Afhankelijk van uw model kan de zichtbaarheid van het 'VPN'-pictogram variëren.

**Statusbalk/Bedieningspaneel:** Uw iOS-apparaat toont een VPNpictogram in de statusbalk van het apparaat om aan te geven wanneer het VPN actief is.

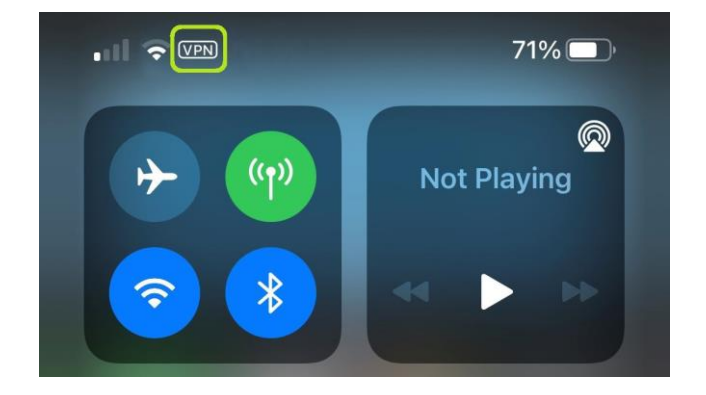

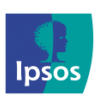

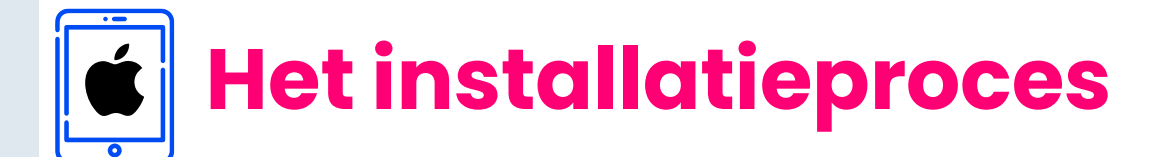

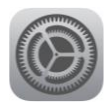

Wenst u enkel data te uploaden via WiFi? Dat kan!

#### Optioneel – Schakel gebruik van mobiele gegevens uit

- > Ga naar Instellingen 🛞
- > Tik op Mobiel netwerk

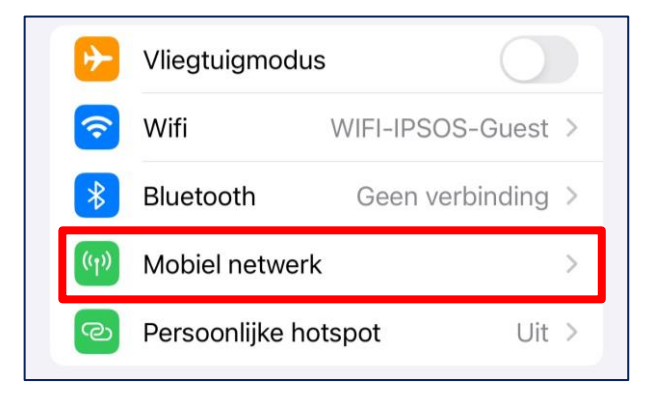

 Scroll naar beneden en zoek naar Ipsos MediaLink in de lijst met apps.

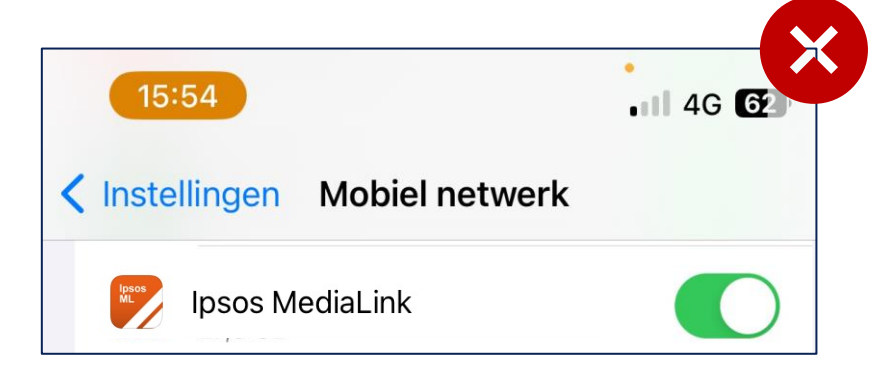

> Schuif de slider op **UIT**.

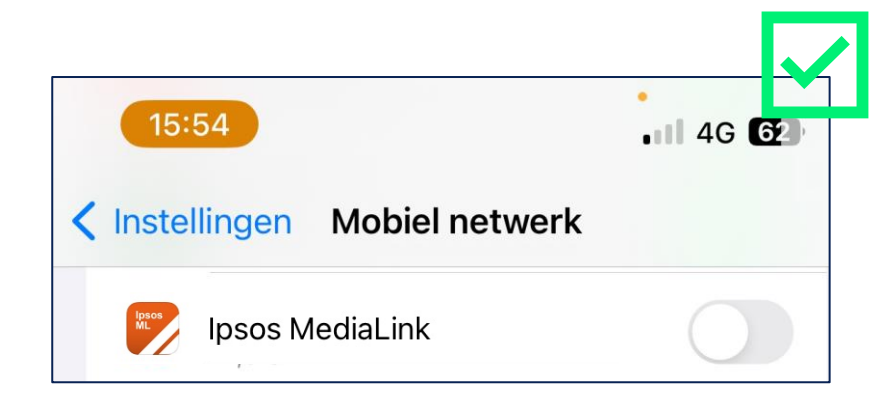

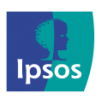

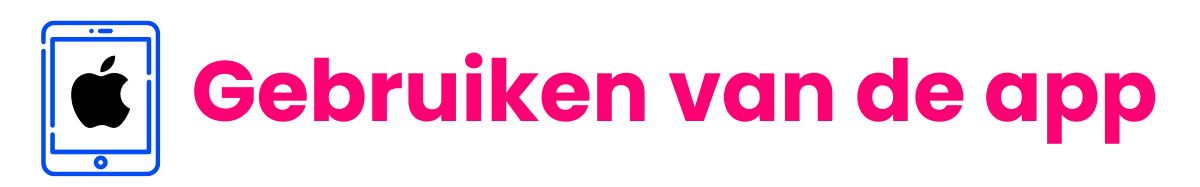

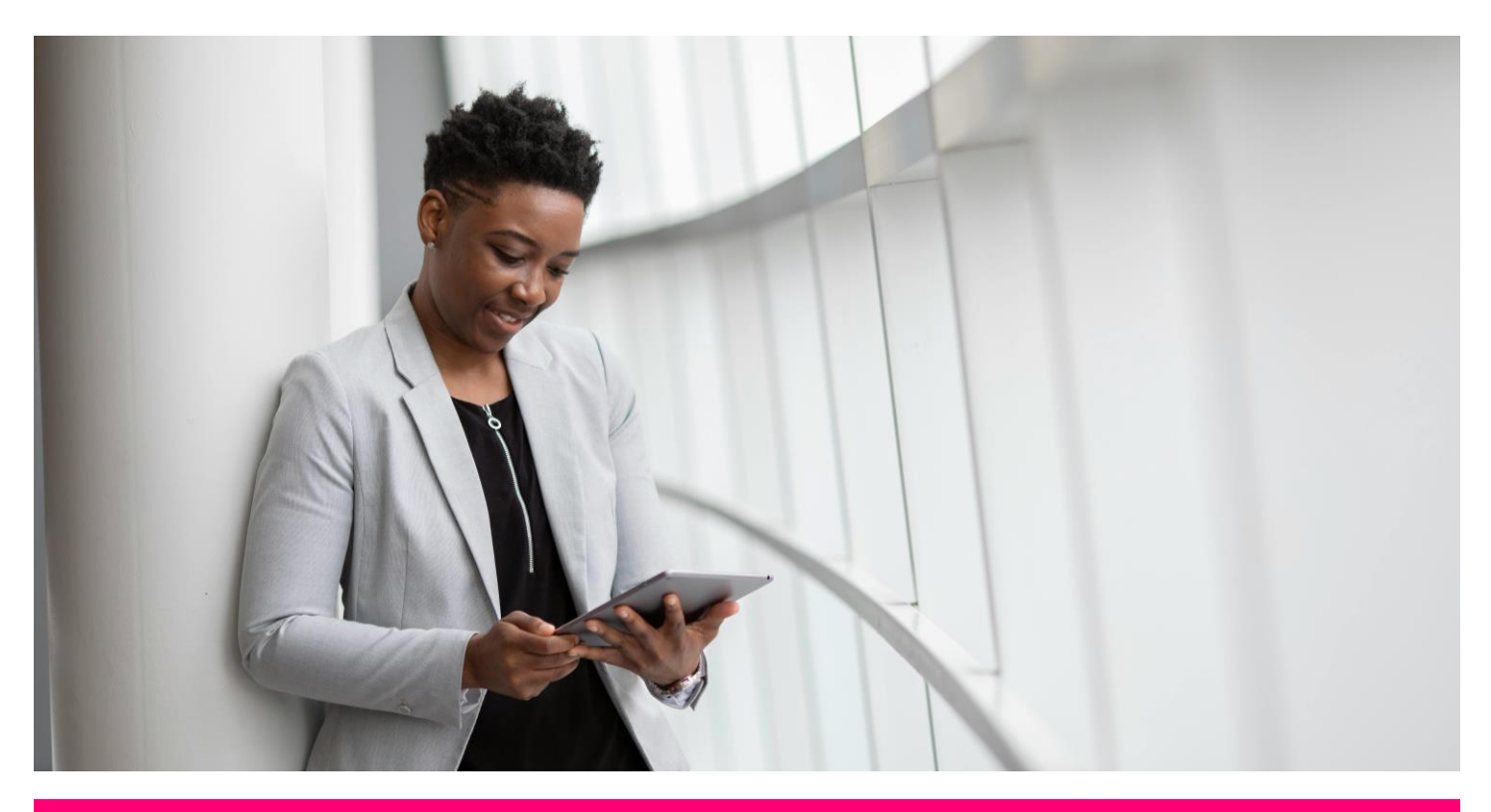

## Stap 13 - Het gebruiken van de Ipsos MediaLink App is heel simpel!

Het enige wat u hoeft te doen is ervoor zorgen dat de app altijd op de achtergrond actief is en uw iPad/iPhone te gebruiken zoals u dat gewend bent. Onthoud hierbij de volgende regels:

- > **Opladen**: Let op dat uw batterij niet leeg raakt.
- > **Verbinden**: Uw iPad/iPhone moet geregeld op WiFi zijn aangesloten of op het mobiele netwerk.

Bedankt voor het installeren en gebruiken van de Ipsos MediaLink App!

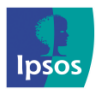

xmp@ipsos-online.com (S) 0800 32126 (P) +32 490 49 62 30
Maandag - Vrijdag: 09:00 - 17:00